# ETHX-3400 SHDSL モデム 基本セットアップガイド

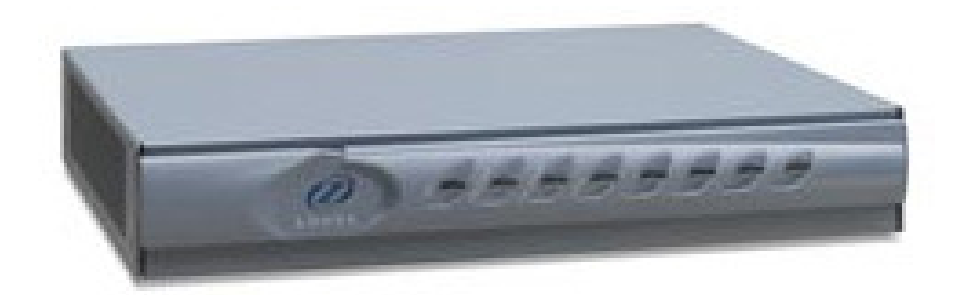

ETHX-3400 基本セットアップガイド

### 項目

- 1. SHDSLポートの接続
- 2. 初期設定情報
- 3. コンソールへのアクセス
- 4. IPアドレスの設定(CLI)
- 5. IPアドレスの変更(CLI)
- 6. Webマネジメントへのアクセス
- 7. CO/CPEモードの設定(WEB)
- 8. CO/CPEモードの設定(CLI)
- 9. リンク速度の設定(WEB)
- 10. リンク速度の設定(CLI)
- 11. Bond Groupの作成(WEB)
- 12. Bond Groupの作成(CLI)
- 13. Bond GroupへのSHDSLポートの追加(WEB)
- 14. Bond GroupへのSHDSLポートの追加(CLI)
- 15. Bridgeの設定(WEB)
- 16. Bridgeの設定(CLI)
- 17. マルチアクセス可能なBridgeの作成(CLI)
- 18. ユーザアカウントの設定・変更(CLI)
- 19. ステータス確認(WEB/CLI)
- 20. ステータス確認(LED)

### 1. SHDSLポートの接続

ETHX-3444モデムでは、SHDSLポートを4ポート持っており、1ポートで(5.7M), 4ポートを同時に接続することにより22.8Mでの接続が可能。ETHX-3484モデムでは、SHDSLポートを8 ポート持っており、8ポートを同時に接続することにより45.6Mでの接続が可能。

ポイント・ツー・ポイントの対向接続だけではなく、マルチポイントの接続にも対応した小規模 センター装置としても使用可能。

※ETHX-3444にもSHDSLポートが物理的に8ポートありますが、1~4ポートしか使用できません。

ポイント・ツーポイント接続(対向接続)

EFMボンディングにより、最大8回線(16-wire)を仮想的に1つの回線として45Mの高速 なアクセス回線での接続が可能。

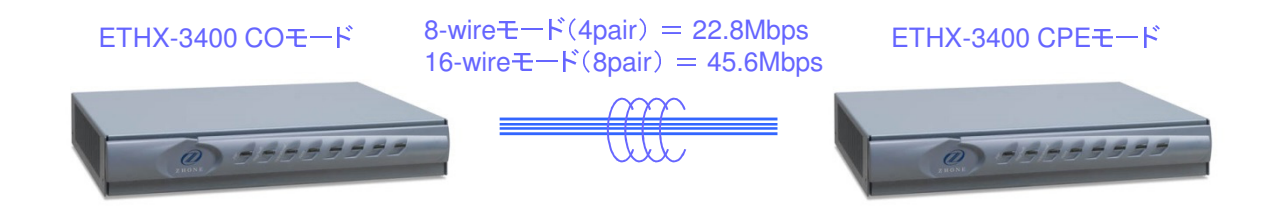

<u>マルチポイント接続</u>

センター側に設置し、複数のCPEと接続することも可能。

# 2. 初期設定情報

ETHX-3444-JPの納品時の初期設定情報を以下に示します。

| 項目                      | 設定内容                                                                                                    | 関連項番           |
|-------------------------|----------------------------------------------------------------------------------------------------|----------------|
| CO/CPE                  | CPE                                                                                                    | 7, 8           |
| IPTFUZ                  | DHCPクライアント                                                                                                    | 4, 5           |
| アカウンND                  | admin                                                                                                    | 10             |
| パスワード                   | zhone                                                                                                    | 10             |
| 接 <b>続</b> タイプ(マルチ/対向)  | 対向                                                                                                    | 11, 12, 13, 14 |
| Bond Group 削除           | SHDSL1: 99 EFM<br>SHDSL2: 99 EFM<br>SHDSL3: 99 EFM<br>SHDSL4: 99 EFM                                                                                                    | -              |
| Bond Group <b>(F</b> ßt | SHDSL1: 99 N2N<br>SHDSL2: 99 N2N<br>SHDSL3: 99 N2N<br>SHDSL4: 99 N2N                                                                                                    | 11, 12         |
| Bridge ###              | ethernet1: VLAN 0 tagged<br>ethernet2: VLAN 0 tagged<br>ethernet3: VLAN 0 tagged<br>ethernet4: VLAN 0 tagged                                                                                                 | -              |
| Bridge ffi <b>st</b>    | SHDSL1: VLAN 7 untagged: Transparent LAN Service<br>SHDSL2: VLAN 7 untagged: Transparent LAN Service<br>SHDSL3: VLAN 7 untagged: Transparent LAN Service<br>SHDSL4: VLAN 7 untagged: Transparent LAN Service | 15, 16         |
| マルチアクセス可能なBridge 作成     | 設定無し                                                                                                    | 17             |

※本設定は、工場出荷時の設定となります。

### 3. コンソールへのアクセス

1. ETHX-3400モデムのコンソールポート(シリアルクラフトポート)へPCを接続します。

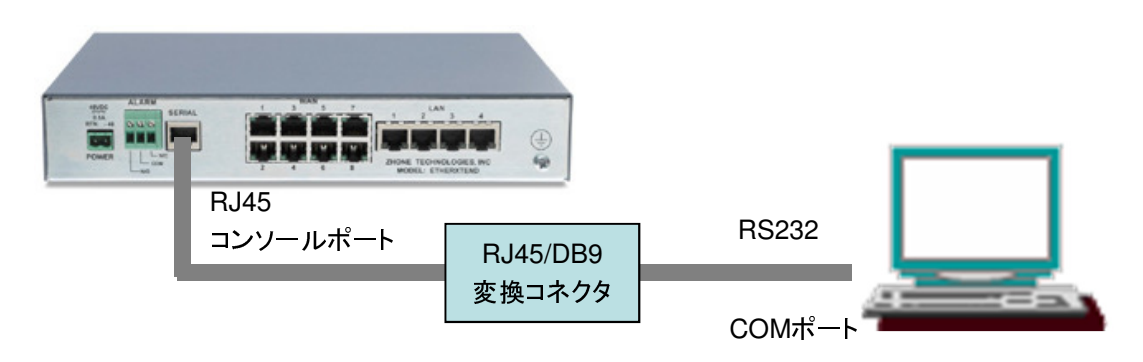

2. ターミナルソフトにてシリアル接続したとき、ユーザIDとパスワードを聞かれますので、ユー ザIDとパスワード(初期:admin/zhone)を入力してコンソール画面へログインする。

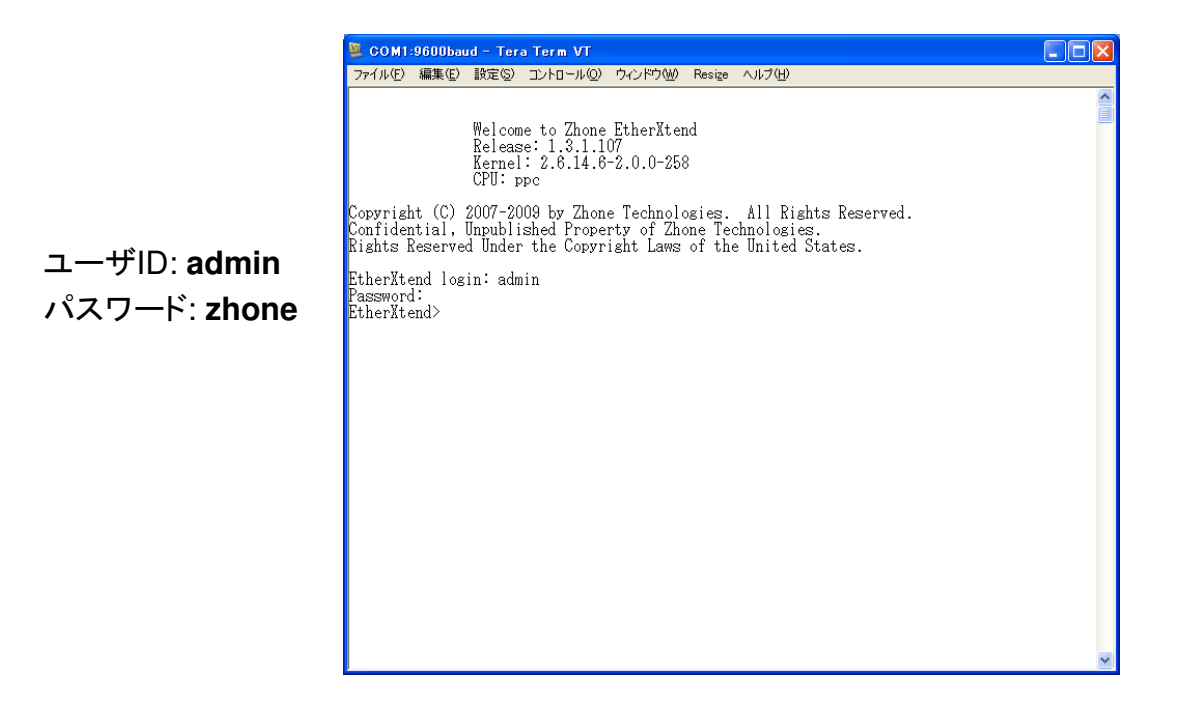

※シリアル接続する際に、ターミナルソフトのシリアルポートを以下のように設定します。

- ・ビット/秒: 9600 ・データ ビット: 8
- ・パリティ: なし
- ・ストップ ビット: 1
- ・フロー制御:なし

### 4. IPアドレスの設定(CLI)

Factory default設定(工場出荷時の設定)では、マネジメントIPアドレスが設定されていないため、コンソール画面から、下記コマンドでIPアドレスの設定を行う必要があります。

1. IPアドレスの設定

>delete ip-interface-record AutoConfig/ip

Delete ip-interface-record AutoConfig/ip? [y]es, [n]o, [q]uit : y ←"y"を入力 >interface add 1-1-6-0/ipobridge vlan 7 192.168.1.1/24

1 2

・・・ デフォルトのVLAN ID
 ・・・ 設定するIPアドレス/サブネットマスク

2. IPアドレスの設定の確認

>interface show

| 1 interface<br>Interface | Statu | s Rd/Address            | Media/Dest Address | lfName      |
|--------------------------|-------|-------------------------|--------------------|-------------|
| 1/1/6/0/ip               | UP    | 1 192.168.1.1/24        | 00:01:47:30:52:32  | ipobridge-7 |
|                          |       | 1.で設定したIPアト<br>サブネットマスク | ドレス/               |             |

※WEBマネジメント上では実行できません。

### 5. IPアドレスの変更(CLI)

マネジメントIPアドレスが設定されている場合、コンソール画面から、下記コマンドでIPアドレスの変更が可能です。

1. 現在のIPアドレスの削除

>interface delete 1-1-6-0/ipobridge

2. IPアドレスの設定

>interface add 1-1-6-0/ipobridge vlan 7 192.168.1.2/24

1 2

① ・・・ デフォルトのVLAN ID
 ② ・・・ 設定するIPアドレス/サブネットマスク

#### 3. IPアドレスの設定の確認

>interface show

| 1 interface<br>Interface | Status | s Rd/Address            | Media/Dest Address | IfName      |
|--------------------------|--------|-------------------------|--------------------|-------------|
| 1/1/6/0/ip               | UP     | 1 192.168.1.2/24        | 00:01:47:30:52:32  | ipobridge-7 |
|                          |        | 2.で設定したIPアト<br>サブネットマスク | ドレス/               |             |

※WEBマネジメント上では実行できません。

※PCと異なるネットワークのIPアドレスを設定すると、PCの設定を変更するまで、WEB マネジメントにアクセスできなくなります。

### 6. WEBマネジメントへのアクセス

1. 接続するPCのIPアドレスをETHX-3400のIPアドレスと同じネットワークのアドレスに設定します。

例)ETHX-3400のIPアドレスを192.168.1.1/24に設定した場合、接続するPCのIPアドレスを 192.168.1.x/24に設定します。

2. LANケーブルでETHX-3400モデムのLANポート1へPCを接続します。

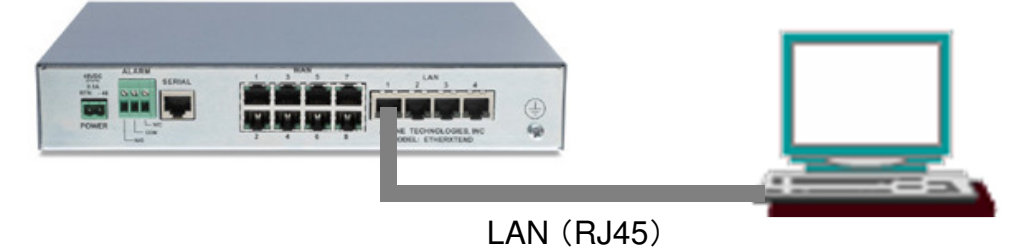

3. PCのブラウザにETHX-3400モデムのIPアドレス(例: 192.168.1.1)を入力する。

| 🏉 EtherXtend – Windows Internet Explorer |        |           |                   |      |        |  |
|------------------------------------------|--------|-----------|-------------------|------|--------|--|
| 00                                       | - 🩋 19 | 2.168.1.1 |                   |      |        |  |
| ファイル(E)                                  | 編集(E)  | 表示♡       | お気に入り( <u>A</u> ) | ツール① | ヘルプ(円) |  |

4. Webマネジメント画面が開くとき、ユーザIDとパスワードを聞かれますので、ユーザID とパスワード(初期:admin/zhone)を入力してWebマネジメント画面へログインする。

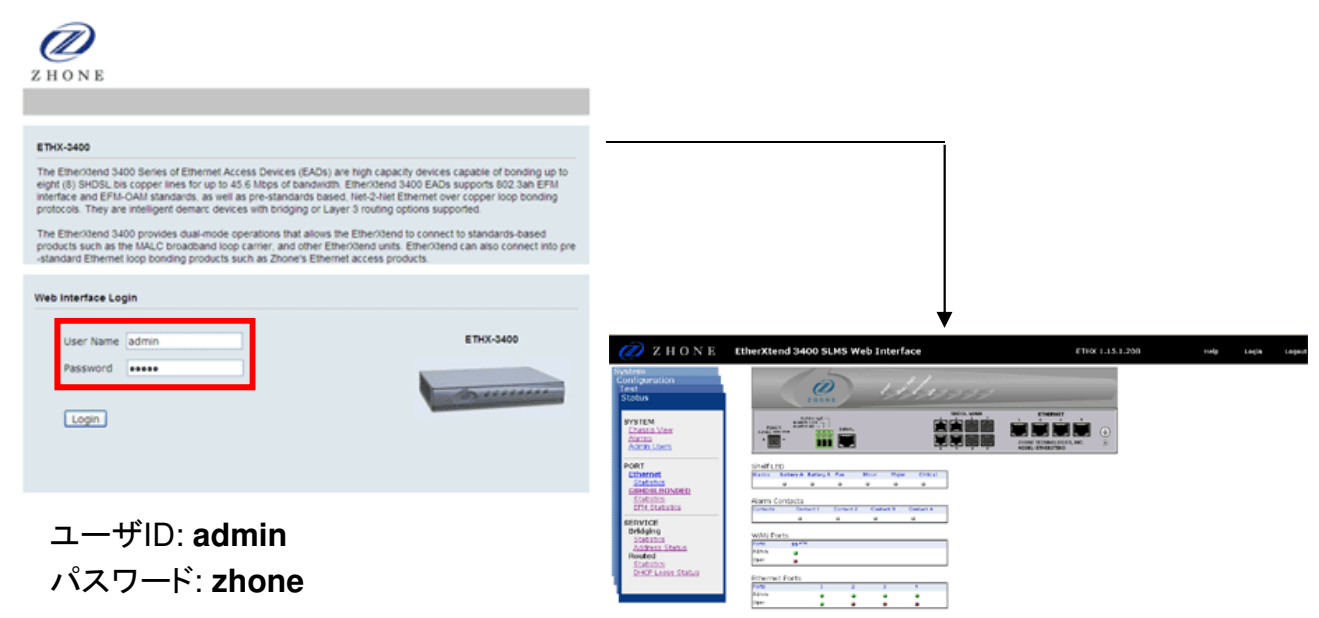

# 7. CO/CPEモードの設定(WEB)

1. WEBマネジメントの左メニューからConfiguration – PORT – GSHDSL BONDED – Portを開く。

2. 「Provision」ボタンをクリックする。

| 🥖 Z H O N E                                                                                                | EtherXte | end 3400 SL       | MS Web I | nterface    |                   | ETH                |
|----------------------------------------------------------------------------------------------------|----------|-------------------|----------|-------------|-------------------|--------------------|
| Test<br>Status<br>System<br>Configuration                                                                  | Con      | figuratio         | n / Port | / SHD       | SL Profile        |                    |
| PORT<br>Ethernet<br>Port<br>Link State Mirror<br>GSHDSL ROADED<br>Port<br>EPA Port Profile<br>Port Profile | Numb     | er of Entries : 4 | Slot WA  | i shdsbonde | confis Linit Mode | Line Adminun Alarm |
| PME Config<br>Bood Course                                                                                  | 1        | up                | disabled | shdsl-2btl  | cpe               | disabled           |
| Table                                                                                                    | 2        | up                | disabled | shdsl-2btl  | cpe               | disabled           |
| IP                                                                                                    | 3        | up                | disabled | shdsl-2btl  | cpe               | disabled           |
| IP on a Bridge<br>Ethernet                                                                                 | 4        | up                | disabled | shdsl-2btl  | cpe               | disabled           |
| Connections<br>Routes<br>Static Routes<br>Default                                                          | Refi     | Provisio          | n        |             |                   |                    |

3. 設定を変更したいポート番号のチェックボックスを選択する。

4. "Config Unit Mode"のチェックボックスを選択し、プルダウンメニューから"CO"もしく は"CPE"を選択する。

5.「Apply」ボタンをクリックし、設定を有効にする。

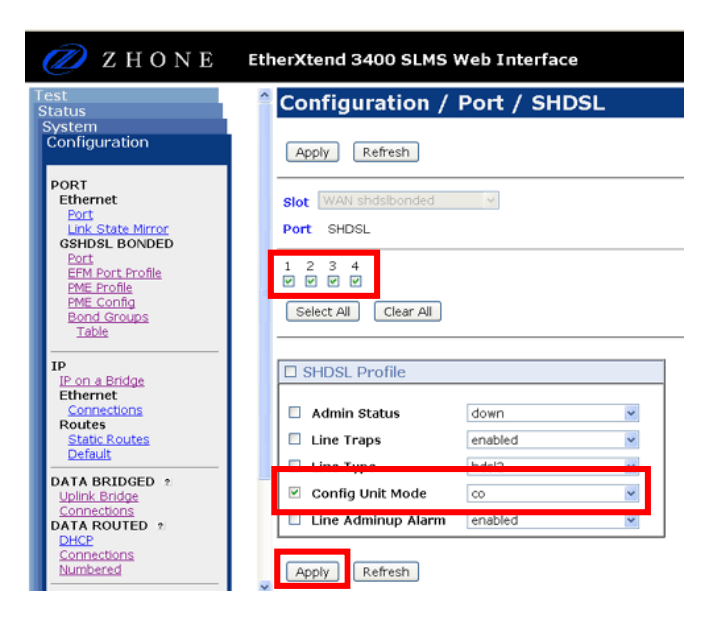

### 8. CO/CPEモードの設定(CLI)

コンソール画面から、下記コマンドでSHDSLポート毎にCO/CPEの設定が可能です。

#### 1. CO/CPEモードの設定

>update dsl-config 1-1-1-0/shdsl

dsl-config 1-1-1-0/shdsl Please provide the following: [q]uit. line-type: ------> {shdsl-2btl}: unit-mode: -----> {cpe}: co ← "co"もしくは"cpe"を入力 line-status-trap-enable: -> {disabled}: admin-up-line-alarm: ----> {disabled}:

Save changes? [s]ave, [c]hange or [q]uit: s ← "s"を入力し保存 Record updated.

※各SHDSLポートのインタフェース名

- SHDSLポート1: 1-1-1-0/shdsl
- SHDSLポート2: 1-1-2-0/shdsl
- SHDSLポート3: 1-1-3-0/shdsl
- SHDSLポート4: 1-1-4-0/shdsl

### 9. リンク速度の設定(WEB)

1. WEBマネジメントの左メニューからConfiguration-PORT-GSHDSL BONDED-PME Profileを開く。

2. 「Provision」ボタンをクリックする。

| ZHONE                                                                  | EtherXte | end 3400 s            | SLMS Web Interf   | ace              |                     | ЕТНХ |
|------------------------------------------------------------------------|----------|-----------------------|-------------------|------------------|---------------------|------|
| Status<br>System<br>Configuration                                      | Refi     | resh Prov             | ision             | ME Profile       |                     |      |
| PORT<br>Ethernet<br>Port<br>Link State Mirror<br>CSUPSI BONDED<br>Port | Numb     | er of Entries :<br>le | 4 Slot WAN shds   | bonded 💌         |                     |      |
| EFM Port Profile<br>PME Profile                                        | Port     | 2B Region             | 2B Data Rate(KBs) | 2B Constellation | Network Time & Powe | er   |
| Bond Groups                                                            | 1        | region1               | 0                 | adaptive         | localOsc            |      |
| Table                                                                  | 2        | region1               | 0                 | adaptive         | localOsc            |      |
| IP                                                                     | 3        | region1               | 0                 | adaptive         | localOsc            |      |
| IP on a Bridge<br>Ethernet                                             | 4        | region1               | 0                 | adaptive         | localOsc            |      |
| Connections<br>Routes<br>Static Routes<br>Default                      | Refi     | resh Provi            | ision             |                  |                     |      |
|                                                                        |          |                       | Ļ                 |                  |                     |      |

- 3. 設定を変更したいポート番号のチェックボックスを選択する。
- 4. 2B Data Rate(KBs)、2B Constellationを設定する(※)。
- 5.「Apply」ボタンをクリックし、設定を有効にする。

| 💋 Z H O N E                                                                                                    | EtherXtend 3400 SLMS Web Interface                                     |
|----------------------------------------------------------------------------------------------------|------------------------------------------------------------------------|
| Test<br>Status<br>System<br>Configuration                                                                                                    | Configuration / Port / PME Profile                                     |
| PORT<br>Ethernet<br>Port<br>Link-State Mirror<br>GSHDSL BONDED<br>Port<br>EMP Port Profile<br>PME Profile<br>PME Config<br>Bond Groups<br>Table | Slot WAN shdsbonded V<br>Port SHDSL<br>1 2 3 4<br>Select All Clear All |
| IP<br>IP on a Bridge<br>Ethernet<br>Connections<br>Routes<br>Static Routes<br>Default                                                           | PME Profile       2B Region       region1       2B Data Rate(KBs)      |
| DATA BRIDGED 2<br>Uplink Bridge<br>Connections<br>DATA ROUTED 2<br>DHCP<br>Connections                                                          | 2B Constellation     adaptive       Network Time & Power     localOsc  |

※2B Consellation(ラインコード)は、

以下が使用可能

- •Adaptive(自動)
- TCPAM16
- •TCPAM32

### 10.リンク速度の設定(CLI)

コンソール画面から、下記コマンドでSHDSLポート毎にリンク速度の設定が可能です。

#### 1. リンク速度の設定

> update pme-profile 1-1-1-0/shdsl

pme-profile 1-1-1-0/shdsl Please provide the following: [g]uit. efmCuPmeAdminSubType: -----> {ieee2basetIr}: efmCuPmeAdminProfile: -----> {0}: efmCuPAFRemoteDiscoveryCode: -----> {}: efmCuPmeThreshLineAtn: -----> {0}: efmCuPmeThreshMinSnrMgn: -----> {0}: efmCuPmeLineAtnCrossingEnable: -----> {false}: efmCuPmeSnrMgnCrossingTrapEnable: ---> {false}: efmCuPmeDeviceFaultEnable: -----> {false}: efmCuPmeConfigInitFailEnable: -----> {false}: efmCuPmeProtocolInitFailEnable: ----> {false}: efmCuPme2BProfileDescr: -----> {}: efmCuPme2BRegion: -----> {region1}: efmCuPme2BDataRate: ------> {0}: 5696 ← リンク速度をkbps単位で入力 efmCuPme2BPower: -----> {0}: efmCuPme2BConstellation: -----> {adaptive}: tcpam32  $\leftarrow \neg 1 \lor \neg - \lor (adaptive)$ efmCuPme2BProfileRowStatus: -----> {active}: tcpam16, tcpam32)を入力 efmCuPmeNtr: -----> {ntr-local-osc}: efmCuPmeThreshMaxSnrMgnDelta: -----> {20}: efmCuPmeMaintenanceMode: -----> {off}: efmCuPmeMaintenanceStartTime: -----> {00:00}: efmCuPmeMaintenanceEndTime: -----> {23:59}: efmCuPmeSnrMonitoringInterval: -----> {01:00}: efmCuPmeErrorThreshMonEnable: -----> {false}: efmCuPmeErrorThreshMonNotifyEnable: -> {false}: efmCuPmeErrorThreshMonInterval: ----> {12}: efmCuPmeErrorThreshMonClrInterval: --> {1800}: ..... Save changes? [s]ave, [c]hange or [q]uit: s ← "s"を入力し保存 Record updated.

※各SHDSLポートのインタフェース名

- SHDSLポート1: 1-1-1-0/shdsl
- SHDSLポート2: 1-1-2-0/shdsl
- SHDSLポート3: 1-1-3-0/shdsl
- SHDSLポート4: 1-1-4-0/shdsl

# 11. Bond Groupの作成(WEB)

Bond Group(仮想回線)を作成し、SHDSLポートを割り当てることで、複数のDSL回線を 束ねて一つの回線として通信を行うこともできるようになります。

※1回線の場合もSHDSLポートをBond Groupに割り当てる必要があります。

1. WEBマネジメントの左メニューからConfiguration – PORT – GSHDSL BONDED – Bond Groupsを開く。

2. 「Create Bond Group」ボタンをクリックする。

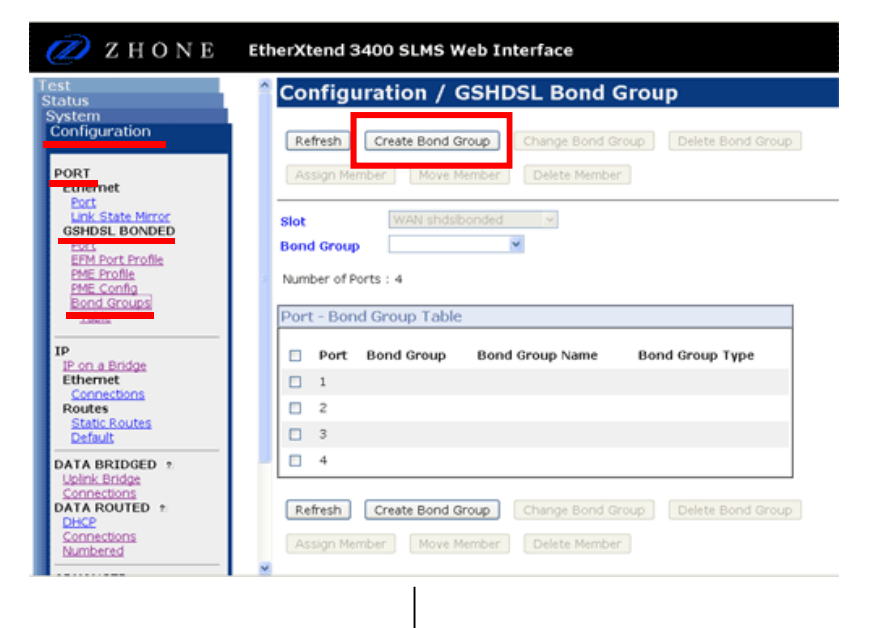

- Bond Typeは"N2N", "EFM"から選択し、Bond Group ID(25~99)を入力する。
   ※ETHX-3400同士接続する場合は"N2N"を、ETHX-3400とETHX-3000を接続する
   場合は"EFM"を選択する。
- 4.「Apply」ボタンをクリックし、設定を有効にする。

| Test<br>Status<br>System<br>Configuration Apply PORT                                                                                                    | 🖉 Z H O N E                                                                                                    | EtherXtend 3400 SLMS Web Interface                                    |
|----------------------------------------------------------------------------------------------------|----------------------------------------------------------------------------------------------------|-----------------------------------------------------------------------|
| Configuration Apply                                                                                                    | Test<br>Status                                                                                                    | Configuration / Create Bond Group                                     |
| Ethernet       Port         Link State Mirror       Bond Type         GSHDSL BONDED       Bond Group Id         Port       EEM Port Profile         PME Config       Bond Groups         Table       Apply | System<br>Configuration<br>PORT<br>Ethernet<br>Port<br>Unk State Mirror<br>GSHDSL BONDED<br>Port<br>EFM Port Profile<br>PME Profile<br>PME Config<br>Bond Groups<br>Table | Apply<br>Bond Type<br>Bond Group Id<br>99<br>Range = 25 - 99<br>Apply |

# 12. Bond Groupの作成(CLI)

コンソール画面から、下記コマンドでBond Groupの作成が可能です。

1. Bond Groupの作成

>bond add group 1-1-99-0/n2nbond

### 1 2

① ・・・ Bond Group ID(25~99)を指定

② · · · Bond GroupのTypeが"N2N"の場合は"n2nbond"、"EFM"の場合 は"efmbond"を指定

2. Bond Groupの表示

>bond show all

Slot GrpId Type State Name 1 99 n2nbond OOS 1-1-99-0

1.で作成したBond Group

# 13. Bond GroupへのSHDSLポートの追加(WEB)

Bond Group(仮想回線)に、SHDSLポートを割り当てます。

1. WEBマネジメントの左メニューからConfiguration – PORT – GSHDSL BONDED – Bond Groupsを開く。

- 2. Bond Groupを選択する。
- 3. Bond Groupに割り当てたいポート番号のチェックボックスを選択する。
- 4. 「Assign Member」ボタンをクリックし、ポートをBond Groupに追加する。

| 🧷 Z H O N E                                   | EtherXtend 3400 SLMS Web Interface                            |
|-----------------------------------------------|---------------------------------------------------------------|
| Test<br>Status                                | Configuration / GSHDSL Bond Group                             |
| System<br>Configuration                       | Refresh Create Bond Group Change Bond Group Delete Bond Group |
| PORT<br>Ethernet                              | Assign Member Move Member Delete Member                       |
| Cink State Mirror<br>GSHDSL BONDED            | Slot WAN shdsibonded w                                        |
| EFM Port Profile<br>PME Profile<br>PME Config | Number of Ports : 4                                           |
| Bond Groups<br>Table                          | Port - Bond Group Table                                       |
| IP<br>IP on a Bridge                          | Port Bond Group Bond Group Name Bond Group Type               |
| Ethernet                                      |                                                               |
| Routes<br>Static Routes                       | 2                                                             |
| Default                                       | ✓ 3                                                           |
| DATA BRIDGED 2<br>Uplink Bridge               | - 4                                                           |
| Connections<br>DATA ROUTED ±                  | Refresh Create Bond Group Change Bond Group Delete Bond Group |
| Connections<br>Numbered                       | Assign Member Delete Member                                   |

### 14. Bond GroupへのSHDSLポートの追加(CLI)

コンソール画面から、下記コマンドでBond GroupへのSHDSLポートの追加が可能です。

1. Bond GroupへのSHDSLポートの追加

>bond add member <u>1-1-99-0/n2nbond</u> <u>1-1-1-0/shdsl</u>

① · · · Bond Groupを指定

② ・・・ SHDSLポートのインターフェース名を指定

※各SHDSLポートのインタフェース名
- SHDSLポート1: 1-1-1-0/shdsl
- SHDSLポート2: 1-1-2-0/shdsl
- SHDSLポート3: 1-1-3-0/shdsl
- SHDSLポート4: 1-1-4-0/shdsl

2. Bond Groupに割り当てられているSHDSLポートの表示

>bond show group 1-1-99-0/n2nbond

Bond Groups

| Slot | Grpld | Туре    | State | Name     |
|------|-------|---------|-------|----------|
| 1    | 99    | n2nbond | OOS   | 1-1-99-0 |

**Group Members** 

| Slot | Port | Туре  | State | Name    |
|------|------|-------|-------|---------|
| 1    | 4    | shdsl | OOS   | 1-1-1-0 |

1.で作成したBond Groupに追加した SHDSLポート

# 15. Bridgeの設定(WEB)

Bridgeインターフェースを作成することで、Bridgeモードでの通信が可能になります。

- 1. WEBマネジメントの左メニューからConfiguration DATA BRIDGED Uplink Bridgeを開く。
- 2.「Create」ボタンをクリックする。

| Test<br>Status<br>System                                                                                                    | Configuration / Uplink Bridged Data Connections                                                                                                    |          |
|----------------------------------------------------------------------------------------------------|----------------------------------------------------------------------------------------------------|----------|
| Configuration                                                                                                    | Refresh Create Modify Delete Add Path Show Path                                                                                                    |          |
| PORT<br>Ethernet<br>Part<br>Link State Mirror<br>GBHOSE, BONDED<br>Part<br>EFM Port Profile<br>PME_Config<br>Bend Groups<br>Table           | Page : 1<br>There are no entries in this table<br>Bridge Connections<br>Port VLAN Type Ingress Egress RSTP Dynamic DH<br>ID Rule-Group Rule-Group Filtering Lea | CP<br>rm |
| IP<br>IP on a Bridge<br>Ethernet<br>Connections<br>Routes<br>Statte Routes<br>Default<br>Data BRIDGED<br>*<br>Upink Endoge<br>DATA ROUTED * | Refresh Create Modify Delete Add Path Show Path                                                                                                    |          |

- 3. SHDSLポート(Bond Group)を選択する。
- 4. "Connection Type"の"Logical Type"について、"Transparent LAN Service"を選択する。
- 5. "VLAN Tagging"の"VLAN ID"を入力する。
- 6.「Apply」ボタンをクリックし、設定を有効にする。

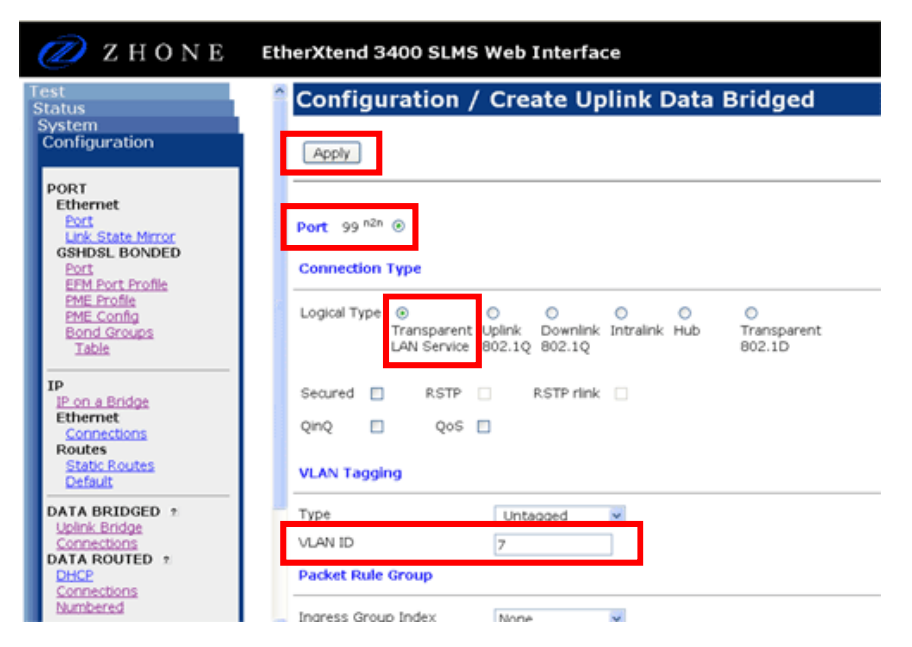

### 16. Bridgeの設定(CLI)

コンソール画面から、下記コマンドでBridgeの設定が可能です。

### 1. Bond Groupの設定

>bridge add 1-1-99-0/n2nbond tls vlan 7 untagged

1

2

① ・・・ Bond Groupを指定 ② ・・・ VLAN IDを指定

2. Bridgeの表示

>bridge show

| Type VLAN |   | Bridge                  | St  | Table Data |
|-----------|---|-------------------------|-----|------------|
| tls       | 7 | 1-1-99-0-n2nbond/bridge | PND |            |

1.で作成したBridge

### 17. マルチアクセス可能なBridgeの作成(CLI)

コンソール画面へログイン後、以下のコマンドを実行することで、一度接続を開始したPC を、他のLANポートへ接続し直しても通信が可能になります。

1.マルチアクセス可能なBridgeを作成

>bridge add 1-1-99-0/n2nbond uplink vlan 1000 tagged

### 1 2 3

>bridge-path add 1-1-99-0-n2nbond-1000/bridge global flap fast

| <b>1</b> | (2) | <b>(3)</b> |
|----------|-----|------------|
|          |     |            |

- ① ・・・ 作成済みのBond Group ID(どれか1つ)を指定
- ② · · · ①で指定したBond GroupのTypeが"N2N"の場合は"n2nbond"、"EFM" の場合は"efmbond"を指定
- ③ ・・・ 使用していない VLAN IDを指定

※WEBマネジメント上では実行できません。

### 18. ユーザアカウントの設定・変更(CLI)

コンソール画面から、ユーザアカウントの設定・変更が可能です。

1. ユーザの追加

>user add testusr password testpass all

2. ユーザパスワードの変更

zSH> user modify testusr password testpassword

OK to modify this account? [yes] or [no]: yes ← "yes"を入力 User record updated.

※WEBマネジメント上では実行できません。

### 19. ステータス確認(WEB/CLI)

ETHX-3400では、WEBマネジメントまたは、CLIにてステータスを確認することが可能です。

#### ■WEBマネジメントでのステータス確認

1. WEBマネジメントの左メニューからStatus – PORT – GSHDSL BONDEDを開く。

2. SHDSLポートの接続状態を確認することができる。

| 🙋 Z H O N E                                                            | EtherXtend 3400 S                        | SLMS Web               | Interface                  |                                 |                                |                   |
|------------------------------------------------------------------------|------------------------------------------|------------------------|----------------------------|---------------------------------|--------------------------------|-------------------|
| System<br>Configuration<br>Test<br>Statue                              | Status / Po                              | rt / GSH               | DSL Bon                    | ded                             |                                |                   |
| SYSTEM<br>Chassis View<br>Alarms<br>Admin Users<br>Port Status         |                                          |                        | W shdslbonded              | 1 👻                             |                                |                   |
| Ethernet<br>Statistics<br>GSHDSLBONDED<br>Statistics<br>EFM Statistics | Port Admin<br>Status<br><u>99-n2n</u> up | Oper<br>Status<br>• up | Last<br>Change<br>00:58:31 | Aggregate<br>Rate<br>22,784,000 | Link Status<br>Trap<br>enabled | Pro<br>Mc<br>fal: |
| SERVICE                                                                |                                          |                        | J L                        |                                 |                                |                   |

SHDSLポートのステータスおよびリンク時の速度(Bond Group毎)

up: 接続中

down: リンクダウン or 未接続

#### ■CLIでのステータス確認

1. Bond Groupのステータス確認 >bond stats 1-1-99-0/n2nbond

| Slot        | Grpld | Interface Name                |  |             |
|-------------|-------|-------------------------------|--|-------------|
| 1           | 99    | 1-1-99-0/n2nbond              |  |             |
| AdminStatus |       | OperStatus Bandwidth Last Cha |  | Last Change |
| UP          |       | UP 22784000 0.00:58:          |  | 0.00:58:31  |
|             |       |                               |  |             |

SHDSLポートのステータスおよびリンク時の速度(Bond Group毎) up: 接続中 down: リンクダウン or 未接続

### 20. ステータス確認(LED)

ETHX-3400では、本体LEDにてステータスを確認することが可能です。

### ■LEDでのステータス確認

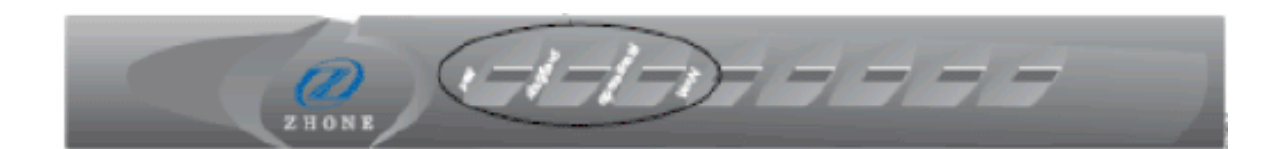

| LED ランプ     | 色 | 動作説明                                  |
|-------------|---|---------------------------------------|
| Power       | 緑 | 点灯: 電源オン<br>消灯: 電源オフ                  |
| Diagnostics | 橙 | 点灯:診断中<br>消灯:診断終了                     |
| Operational | 緑 | 点滅:起動中<br>消灯:起動完了                     |
| WAN         | 緑 | 点灯: SHDSLポートリンク<br>消灯: SHDSLポートリンクダウン |